# Σύνδεση μαθητών στις ηλεκτρονικές τάξεις Webex

Για να συνδεθούν οι μαθητές στις ηλεκτρονικές τάξεις με ηλεκτρονικό υπολογιστή, θα πρέπει να ακολουθήσουν τα εξής βήματα:

## <u>BHMA 1</u>

Αρχικά ανοίξτε τον φυλλομετρητή που έχετε στον υπολογιστή σας, πχ Google Crome, Mozilla Fitefox κτλ. Πατήσετε στο σύνδεσμο της ηλεκτρονικής τάξης του καθηγητή με τον οποίο έχετε μάθημα, σύμφωνα με το ωρολόγιο πρόγραμμα του τμήματός σας. Ο σύνδεσμος πρέπει να έχει την μορφή «<u>https://minedu-</u> secondary.webex.com/meet/xxxxxx»

## <u>BHMA 2</u>

Αν σας ανοίξει το παρακάτω παράθυρο πατήστε «cancel».

| 📕   WIND.gr / 🖉 ENERG | Open Cisco Webex Meeting?                                          | ini portable cob l                      | BG 15w u              |
|-----------------------|--------------------------------------------------------------------|-----------------------------------------|-----------------------|
|                       | https://minedu-secondary.webex.com wants to open this application. |                                         | For                   |
|                       | Open Cisco Webex Meeting Cancel                                    |                                         |                       |
|                       |                                                                    |                                         |                       |
|                       | Starting your meeting                                              |                                         |                       |
| Click Open Cis        | co Webex Meetings if you see a message from                        | your brow                               | /ser.                 |
|                       | Or                                                                 |                                         |                       |
|                       | Join from your browser.                                            | Ενεργοποιή<br>Μετάβαση στις<br>Windows. | στε τα \<br>ρυθμίσεις |

#### BHMA 3

Επιλέξτε «**join from your browser**» ώστε να μην χρειαστεί να κατεβάσετε την εφαρμογή, όπως φαίνεται στην παρακάτω εικόνα.

| cisco Webex | Άνσιγμα Clisco Webex Meeting;<br>Το https://minedu-secondary.webex.com θέλει να ανοίξει αυτήν την εφαρμογή.          | For Stranger Indian |
|-------------|----------------------------------------------------------------------------------------------------|---------------------|
|             | Να επιτρέτεται τάντα στο minedu-secondary webeccom να ανοίγει συνδέσμους αυτού του ειδούς στη συσχετισμένη εφαρμογή. |                     |
|             | Recorption Clicco Webers Meeting Antiplicity                                                                         |                     |
|             |                                                                                                    |                     |
|             | Starting your meeting                                                                                                |                     |
|             | 3,                                                                                                    |                     |
|             | Click <b>Open Cisco Webex Meetings</b> if you see a message from your brow                                           | /ser.               |
|             | Click <b>Open Cisco Webex Meetings</b> if you see a message from your brow                                           | /ser.               |
|             | Click Open Cisco Webex Meetings if you see a message from your brow Or Join from your browser.                       | vser.               |

## BHMA 4

Στο επόμενο παράθυρο (δες την παρακάτω εικόνα) που θα ανοίξει γράψτε στο πεδίο «full name» το όνομά σας και στο πεδίο «email address» μια οποιαδήποτε διεύθυνση email ακόμη και ένα ψεύτικο όπως mail@mail.gr. Έπειτα πατήστε «next».

| Cisco Webex Meetings |                                  | ⊙ × |
|----------------------|----------------------------------|-----|
| ΦΡΑ                  | FKOY EIPHNH's Personal Room      |     |
|                      |                                  |     |
|                      | Enter your information           |     |
|                      | (Full name                       |     |
|                      |                                  |     |
|                      | Next                             |     |
|                      |                                  |     |
|                      |                                  |     |
|                      | Already have an account? Sign in |     |
|                      |                                  |     |
|                      |                                  |     |
|                      | cisco Webex                      |     |

### BHMA 5

Έχετε πλέον συνδεθεί με την ηλεκτρονική τάξη του καθηγητή σας. Αρχικά ελέγξετε το μικρόφωνο και το ηχείο σας από το **«test speaker and microphone»** κι έπειτα πατήστε στο **«join meeting»**. Καλό είναι όταν κάνετε είσοδο στην ηλεκτρονική τάξη να έχετε απενεργοποιημένο το μικρόφωνό σας.

| Στέφανος Παρασκευαίδης 🖉 | ΦΡΑΓΚΟΥ EIPHNH's Personal Room                              |
|--------------------------|-------------------------------------------------------------|
|                          |                                                             |
|                          | ▲ Audio: Use computer audio ~ ③ Test speaker and microphone |
|                          | 8 Unmute → 🛛 Start video → Join Meeting                     |

## <u>BHMA 6</u>

Ο καθηγητή σας θα ενημερωθεί και θα επιτρέψει να μπείτε στην ηλεκτρονική του τάξη.

You can join the meeting after the host admits you.

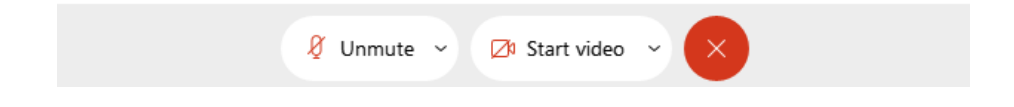